檔 號:

### 國立中央大學 函

機關地址:320桃園縣中壢市中大路300號

聯 絡 人:李玉

聯絡電話:03-4227151#57091

電子信箱: leeyuh@cc.ncu.edu.tw

傳真電話:03-4222106

受文者:本校各單位

中壢市中大路300號

發文日期:中華民國103年11月10日

發文字號:中大會字第1031930083號

速别:

密等及解密條件或保密期限:

附件:主計室網路請購系統-國外差旅費報支操作說明

主旨:檢送「主計室網路請購系統-國外差旅費報支操作說明」 乙份,請 查照。

說明:

320

裝

訂

線

- 一、為簡化行政作業並提升使用者報支國外差旅費之便利 性,本校已於主計室網路請購系統設立「國外差旅費報 支」專項,並與人事差勤系統橋接,以供各單位報支國 外差旅費。
- 二、有關主計室網路請購系統「國外差旅費報支」之操作程 序,擇要說明如下:
  - (一)辦理國外出差旅費核銷時,請於網路請購系統選取 「國外差旅費報支」項目。
  - (二)於該項目內點選「匯入出差系統摘要」功能,並輸入 人事差勤系統申請代碼,即可將人事差勤系統內出差 人員相關差假資料自動匯入網路請購系統,使用者可 於系統上直接修改或編輯經費報支內容,編製完成 「國外出差旅費報告表」,以減少重覆輸入,節省作 業時間。

三、網路請購系統「國外差旅費報支」功能,自即日起實施。

正本:本校各單位 副本:本校主計室第三組

极周呈扬

第1頁(共1頁)

# 主計室網路請購系統 國外差旅費報支操作說明

#### 於網路請購系統之『請選擇購案類別』點選『國外差旅費報支』項目。

| 選擇請購年度 部門請購查詢   | 計畫請購查詢 輔助                                                           | 項目服務         | 登出系統  | 010101   |      |      |      |
|-----------------|---------------------------------------------------------------------|--------------|-------|----------|------|------|------|
| 請購:103年 新增請購 購  | 案管理 經費授權                                                            | 決標/核銷        | 經費分類  | 購案查詢     | 授權查詢 | 決標統計 |      |
| 查詢:預算 103 請下拉選掛 | 驛預算                                                                 | 計畫清單         | 用途明細  | 收支明細     | 請購明細 | 流用明細 | 購案品項 |
|                 |                                                                     |              |       |          |      |      |      |
|                 | ij                                                                  | 選擇購          | 案 類 5 | <u>Ы</u> |      |      |      |
|                 | <ul><li>□ 十萬以上先請購</li><li>□ 十萬(含)以下先</li></ul>                      | 後核銷<br>請購後   |       |          |      |      |      |
|                 | <ul> <li>□ 十萬(含)以下直:</li> <li>□ 零用金同時簽准;</li> </ul>                 | 接核銷<br>核銷    |       |          |      |      |      |
|                 | □ 人事差旅工讀金                                                           |              |       |          |      |      |      |
|                 | <ul> <li>■ 習内和信文及後</li> <li>■ 科研請購先請購</li> <li>■ 國外差旅費報支</li> </ul> | 奶<br>後核銷(十萬. | 以上)   |          |      |      |      |
|                 | ☑ 國外差旅                                                              |              |       |          |      |      |      |
|                 |                                                                     | 下一步          | 取消    |          |      |      |      |
|                 |                                                                     |              |       |          |      |      |      |

## 點選『匯入出差系統摘要』功能。

| 選擇請購年度 部門請購查詢 計畫請購查詞 | 前 輔助項目服務                                      | 登出系統   | 010101     | 100010 | すっ香        | <b>л</b> п. н.у- |
|----------------------|-----------------------------------------------|--------|------------|--------|------------|------------------|
| 請購:103年 新增請購 購案管理 經費 | 授權 決標/核銷                                      | 經費分類   | 購案查詢       | 授權查詢   | 決標統計       |                  |
| 查詢:預算 103 請下拉選擇預算    | 計畫清單                                          | 用途明細   | 收支明細       | 請購明細   | 流用明細       | 購案品項             |
|                      |                                               |        |            |        | - <i>m</i> |                  |
| 購案類別 新增國外差旅 用        |                                               |        | ^ <u>_</u> | 扁輯經費   | 加總:\$0     |                  |
| 購案編號 ···· 途          |                                               |        |            | 扁輯清單   | 加總:\$0     | 存入               |
| 申請單位 主計室             | The Solid Control of the Solid Control of the |        |            | 輯代墊人   | 加總:\$0     | 取消               |
| 申請人測試帳號 切 國外差旅       |                                               | 匯入出差系: | 統摘要        | E      | 無法相符       |                  |
| 目またの計畫編號             | 經費用途                                          | 分類     | 科自         | 終      | 臺費餘額       | 金額               |
| 1 請先【點選本格】下拉選擇經費     |                                               |        |            |        |            | 0                |

#### ● 輸入使用者要匯入的出差人之身份證字號及查詢出差日期起迄區間。

| ③ 匯入差勤系統摘要 - Windows Internet Explorer                         |                                       |
|----------------------------------------------------------------|---------------------------------------|
| Attp://140.115.183.112:88/APSWIS_Q/Dept_Add_Q/inputvenid_Q.asp |                                       |
| 請輸入身份證字號: A123456789                                           | · · · · · · · · · · · · · · · · · · · |
| 查詢起始日期: 西元 <sup>2014</sup> 年 <sup>1</sup> 月 <sup>1</sup> 日     |                                       |
| 查詢結束日期: 西元 2014 年 7 月 28 日                                     | 0110110101                            |
| 確定 取消                                                          |                                       |
|                                                                |                                       |

● 待系統回應該出差人出差記錄,點選該筆記錄前的『選定』。

| - · · · · · · · · · · · · · · · · · · · |      |    |    |        |                       |      |      |  |  |  |  |  |  |
|-----------------------------------------|------|----|----|--------|-----------------------|------|------|--|--|--|--|--|--|
|                                         | 出差人員 | 單位 | 職稱 | 出差事由   | 申請期間                  | 出差地點 | 工作記要 |  |  |  |  |  |  |
| 選定                                      |      |    | 主任 | 【國外】考察 | 2014/02/23~2014/02/25 | 南京   |      |  |  |  |  |  |  |
| 選定                                      |      |    | 主任 | 【國外】其他 | 2014/03/14~2014/03/15 | 阿代来蔗 |      |  |  |  |  |  |  |
| 選定                                      |      | 5  | 主任 | 【國外】其他 | 2014/03/16~2014/03/16 | 刚小来葳 |      |  |  |  |  |  |  |
| 選定                                      |      | ±  | 主任 | 【國外】其他 | 2014/06/13~2014/06/15 | 蘇州上海 |      |  |  |  |  |  |  |
| 選定                                      |      |    | 主任 | 【國外】參觀 | 2014/07/06~2014/07/12 | 北京   |      |  |  |  |  |  |  |

系統將該筆出差資料帶入,使用者再自行編輯輸入要報支國外差旅費的經費
 內容。

| (18)(5)(F) /唐年四(E) (3 | tt代(V) 我们取更(A) | 工具(1) 政府(日)               |               |        |               |       |                      |             |      |      |            |                 |              |                                         |            |              |              |     |      |      |          |
|-----------------------|----------------|---------------------------|---------------|--------|---------------|-------|----------------------|-------------|------|------|------------|-----------------|--------------|-----------------------------------------|------------|--------------|--------------|-----|------|------|----------|
| Internet              |                | 選擇請購:                     | F度 部門         | 請購查詢   | 計畫請購查         | 詢 輔助項 | 頁目服務                 | 登出          | 缘    | 統    | 080402     |                 |              |                                         |            |              |              |     |      |      | 100011   |
| ~ ~ ~                 |                | 請購:103                    | 年 新增          | 請購 購   | 案管理 / 經       | 費授權   | 經費分類                 | 購昇          | 香    | 詢    | 授權查詢       |                 |              |                                         |            |              |              |     |      |      |          |
| 1100100111            |                | <b>古油:</b> 損              | 103           | 無授權計畫  |               |       | 計畫清單                 | 用翅          | 间    | 細    | 收支明細       | 請購明細            | 流用明          | 細                                       | <b>購案品</b> | li.          |              |     |      |      | anna     |
|                       |                | Det apprendigted          |               |        | 0.001         |       |                      |             |      |      |            | unan in an L    |              |                                         |            | -            |              |     |      |      |          |
|                       |                | 唐朱知力:<br>膳 <u>定</u> 编號    | 町増 1977       | 用      | 参加有力          | 是假単編  | 5%:Ans00000          | 12095       | 520  | ÷1   | Ê.         | 為無理經費<br>約時時:告留 | 703          | (11) (11) (11) (11) (11) (11) (11) (11) | 存入         |              |              |     |      |      |          |
| TO TO DI DE           |                | 申請單位                      | 主計室           | 說      |               |       |                      |             |      |      | - 4        | 編輯代墊人           | 700;<br>701; | 總:50                                    | 取消         |              |              |     |      |      |          |
|                       |                | 申請人。                      | i fu          | 明      | 國外            |       | - (                  | 匯入          | 出    | 差杀   | <b>統摘要</b> |                 | STATES OF    | -                                       |            |              |              |     |      |      | COLUMN T |
| Yo to ot do           |                |                           | it.           | 書編號    | at Aust white | 經費用   | 递                    | 分類          | Į    |      | 科目         |                 | 經費餘額         | _                                       | 金額         |              |              |     |      |      |          |
|                       |                | 1 胡介山                     | <u>新</u> 選·本格 | 1 下拉翅指 | 料 2 質         |       |                      |             |      |      |            |                 |              | -                                       |            | 0            |              |     |      |      |          |
| 出國類型: 請了              | 「拉選擇 → +       | 要國家:                      | +5            | 更城市:   |               | 行寝※)  | 證號諸用身                | <b>升譜</b> : | 字勁   | 时间   | 丁編號)       |                 |              |                                         |            |              |              |     |      |      |          |
|                       |                |                           |               |        |               | (     | HEE 87910797 14 5797 | J HAL       |      |      | 1          | I               |              |                                         | 交通費        | ł            |              |     | 辦    | 受費   | 50       |
| 身分證號                  | 姓名             | 「限3%。<br>(郵局帳戶→ 「局號+帳號 )) | 查銀行           | 銀行碼    | 單位            | 職稱    | 職級                   | 年           | F J  | 日日   | 起这地點       | 工作#             | 要5           | 飛機                                      | 船舶         | 長途           | <b>1</b> 生活費 | 手續到 | 保險費  | 行政費  | 交際及出     |
| 1                     |                |                           | 杳銀行           |        |               | 主任    | 麓任                   | ✓ 10        | )3 ( | 7 06 | 北京         | 参觀              |              | 0                                       | 0          | 110-1-5<br>0 | ÷<br>0       | 0   | 0    | 0    | *E98     |
| 2                     | -              |                           | 查銀行           |        |               |       | <b>施</b> 任           | - 10        | 13 0 | 7 28 |            |                 |              | 0                                       | 0          | 0            | 0            | 0   | 0    | 0    | 0 0      |
| 100                   |                |                           | THEFT         |        |               |       | to the same li       | 10.00       | 2000 | 1000 |            |                 |              | 202                                     | SV-SVI     | 100          | 100-00       | 00  | 0500 | 1000 | 120      |

若國外差旅費由數筆經費分攤,造成報支經費與國外出差旅費報告表總計金額不同時,請勾選『無法相符』,再行存檔。

| A CONTRACTOR OF A CONTRACTOR OF A CONTRACTOR OF A CONTRACTOR OF A CONTRACTOR OF A CONTRACTOR OF A CONTRACTOR OF A CONTRACTOR A CONTRACTOR A CONTRACT |        | 選擇請購給          | ₣度 部門      | 請購查詢      | 計畫請購  | 查詢 輔助I           | 貢目服務     | 登り  | 北系       | 統     | autorio    |                                 |           |       |            |                                          |            |    |              |       |                       |   |
|----------------------------------------------------------------------------------------------------|--------|----------------|------------|-----------|-------|------------------|----------|-----|----------|-------|------------|---------------------------------|-----------|-------|------------|------------------------------------------|------------|----|--------------|-------|-----------------------|---|
| ~ ~~                                                                                                    |        | 讀贈: 103        | 年 新增       | 請購  購3    | 彩管理   | 經費授權             | 決標/核銷    | 經   | 費分       | 類     | 購案查詢       | 授權查詢                            | 決標統       | 計     |            |                                          |            |    |              |       |                       |   |
| 1100100111                                                                                                    |        | 查詢:預           | 算 103      | 請下拉選擇     | 預算    |                  | 計畫清單     | 用   | 途明       | 細     | 收支明細       | 請購明細                            | 流用明       | 細     | 購案品        | 項                                        |            |    |              |       |                       |   |
|                                                                                                    |        |                |            |           |       |                  |          |     |          |       |            |                                 |           |       |            |                                          |            |    |              |       |                       |   |
| la seconda de la companya de la companya de la companya de la companya de la companya de la companya de la comp                                                                                                    |        | 開発規划           | BINE BUILT | 三川収 用     | 168   | <b>示参</b> 觀考祭經   | 實驗文測副    | 4   |          |       | î.         | 2月19日2日<br>2月19日 1日<br>2月19日 1日 | 14:88:117 | 7800  | 存入         |                                          |            |    |              |       |                       | h |
| 0100100                                                                                                    |        | 申請單位           | 主計室        | 說         |       |                  |          |     |          |       |            | 编輯代塾人                           | 加速調中      | 图:50  | 取消         | i la la la la la la la la la la la la la |            |    |              |       |                       |   |
|                                                                                                    |        | 申請人            | 則試帳號       | 明         | 國外差旅  |                  | •        | m.  | 入出       | 差系    | 統摘要        | 1.5.5.2.                        | ☑ 無法相符    | Ŧ     |            |                                          |            |    |              |       |                       |   |
| 000000000000000000000000000000000000000                                                                                                    |        | 1 102          | 計          | 畫編號       | ++Lat | 經費用<br>【1000】 標準 | 通りない     | 分   | 頂        | 510   | 科目         | 5101 #468t                      | 建實際額      | 1     | 金額<br>1500 | 20                                       |            |    |              |       |                       |   |
|                                                                                                    |        | 1 105          | 10070-4    | 的门具具测品    | 和計畫   | 1000 2 22 月      | \$FJ(P3) |     |          | 513   | 1 <b>L</b> | 2121】 梁仪学                       | 105220    |       | 1500       | 0                                        |            |    |              |       |                       | - |
| 出國類型: (1)#                                                                                                    | 解 •    | 主要國家:中國        | 主!         | 要城市:北     | 京     | 複製清田             | 開業號碼     |     | ( 💥 )    | 身分詞   | 登號請用身:     | 分證字號或員                          | 工編號)      |       |            |                                          |            |    |              |       |                       |   |
| PERSONAL PROPERTY AND INC.                                                                                                    | 100.14 | 網驗             |            | 688 6 TOP |       | 100-000          | 100-101  |     | -        |       | Anna Dana  |                                 |           |       | 交通費        | 2                                        |            |    | 辧            | 公費    | Lower and             | 寧 |
| 身分誼號                                                                                                    | 死治     | (都局帳戶→'局號+帳號') | <b>金銀行</b> | 銀行碼       | 車位    | 職傳               | 戰破       |     | <b>#</b> | 月日    | 起这地話       | LTF3                            | 亡安        | 飛機    | 船舶         | 長远近<br>輸工具                               | ( 王)沽贊<br> | 手續 | <b>是</b> 保險費 | 2 行政書 | ₩<br>業<br>業<br>業<br>業 | Ĩ |
| 1 A10245009                                                                                                    |        |                | 查銀行        |           |       |                  | 薦任       | - 1 | 03 0     | 07 06 | 北京         | 参觀                              |           | 14800 | 0          | 0                                        | 1500       | 0  | 0            | 0     | 0                     | 0 |
| 2 A 9                                                                                                    |        |                | 查銀行        |           |       |                  | 薦任       | - 1 | 03 (     | 07 07 |            |                                 |           | 0     | 0          | 0                                        | 1500       | 0  | 0            | 0     | 0                     | 0 |
| 3                                                                                                    |        |                | 查銀行        |           |       |                  | 薦任       | • 1 | 03 (     | 09 10 |            |                                 |           | 0     | 0          | 0                                        | 0          | 0  | 0            | 0     | 0                     | 0 |